# 온라인 자금신청 매뉴얼

### 1. 로그인 및 입력

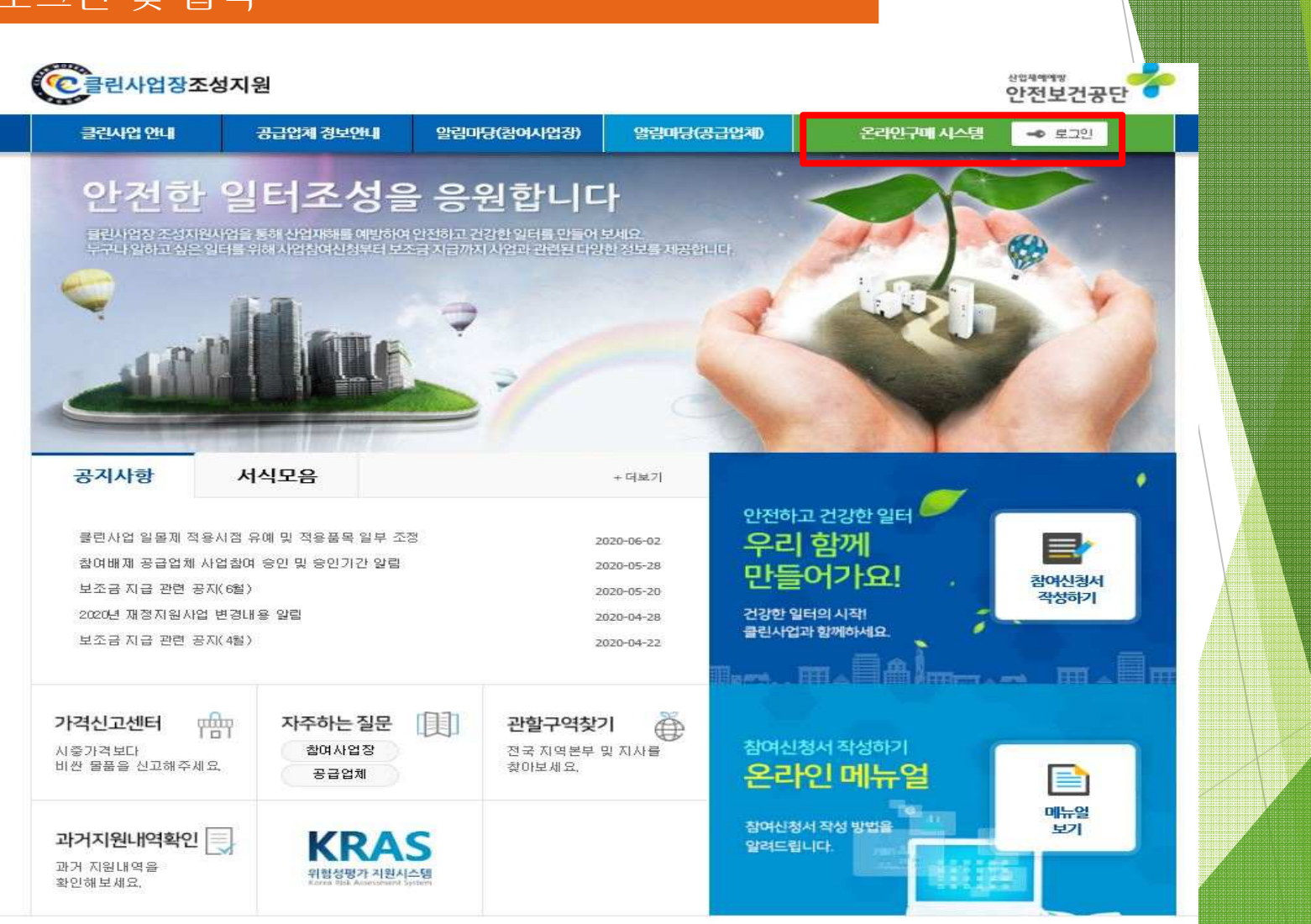

- ① 클린사업장 홈페이지 접속 (Clean.kosha.or.kr)
- ② 온라인구매시스템 클릭

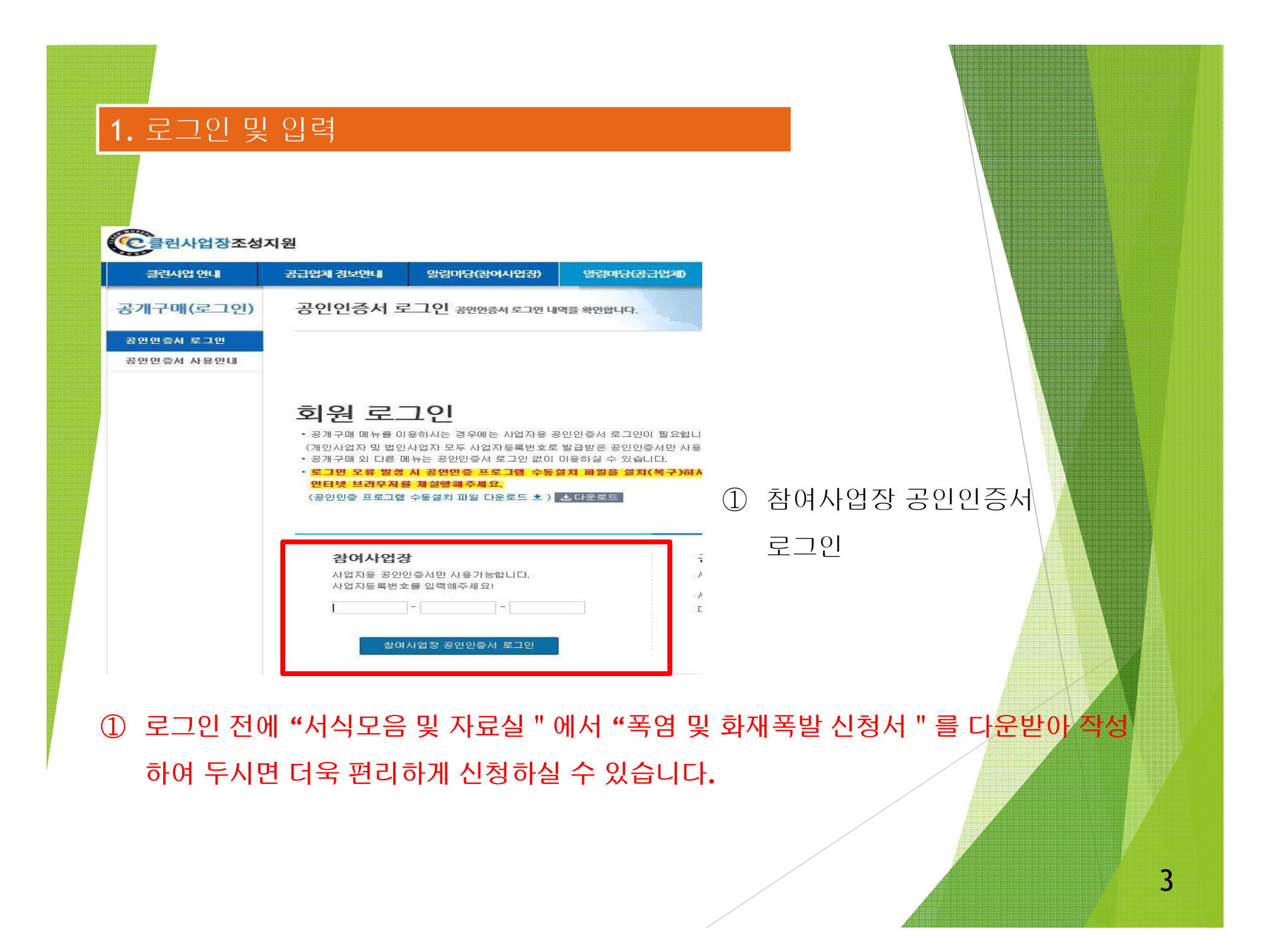

### ③ FAX번호, 휴대폰번호, 자택번호, 대표자이메일 등 작성

### ① 사망사고 고위험(부분개선) 선택

### ② 사업장 산재번호 선택

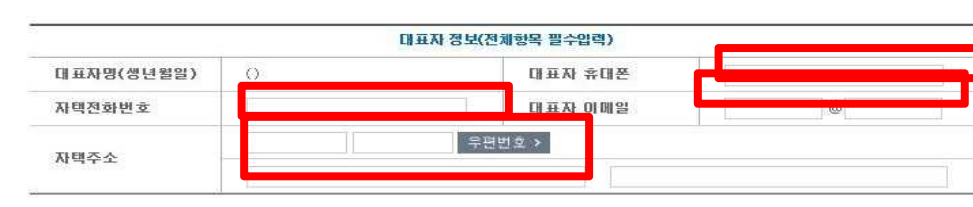

|                                          |                                                           |                                        | 클린사업 안내                                                                                                    | 공급업체 정보안내                                                   | 알림마당(참여사        |
|------------------------------------------|-----------------------------------------------------------|----------------------------------------|----------------------------------------------------------------------------------------------------|-------------------------------------------------------------|-----------------|
|                                          |                                                           |                                        | 참여사업장용                                                                                                    | 사망사고 고위                                                     | 험(부분개선          |
|                                          |                                                           |                                        | 참여신청서작성 +                                                                                                    | -                                                           |                 |
| os://clean.kosha.or.kr/join/j            | oinCmbPopup.do?mer                                        | nuld=12 — 💷                            | × · 사망사고 고위험(부분개<br>선)                                                                                           | STEP 1<br><br>참여산경서                                         | STEP 2<br>업체/모텔 |
| is://clean.kosha.or.kr/join/jo           | IncmbPopup.do/men                                         | uid≈12105                              | • 이동식크레인 / 고소작업<br>대<br>• 추락방지안전시설(시스템                                                                           |                                                             |                 |
| · 선택해주세요                                 |                                                           |                                        | - 산재예방시설자금 융자                                                                                                    | 사망사고 고위혐                                                    | 참여신청서(1         |
|                                          |                                                           |                                        |                                                                                                    |                                                             |                 |
|                                          |                                                           |                                        | 개선개획작성                                                                                                    |                                                             |                 |
| 사업장 개시번호 사                               | 사업장 산재변호                                                  | 사업장 미름                                 |                                                                                                    | 대상구분                                                        |                 |
| 사업장 개시번호 A<br>00000000000                | 사업장 산패번호                                                  | 사업장 미름<br><del></del>                  | - 개선개획작성<br>- 업제I모델선정<br>- 자금신철서작성                                                                               | 대상구분<br>사업장명                                                |                 |
| 사업장개시변·ㅎ A<br>0000000000<br>0000000000   | 사업장 산패변호<br>2000-00007<br>5910-00100                      | 사업장 미급                                 | 기 선계 확작성<br>- 업제I모델선정<br>- 자금신형서작성<br>My Clean                                                                   | 대상구분<br>사업장명<br>사업장 관리번호                                    |                 |
| 사업장 개시변호 A<br>0000000000<br>0000000000   | 사업장 산재변호<br>2000-00027<br>520-0002000                     | 사업장 미료<br><del>영영사람을</del> 로<br>명명하려도로 | · 업제1모텔선정<br>· 업제1모텔선정<br>· 자금신철서작성<br>My Clean                                                                  | 대상구분<br>사업장명<br>사업장 관리번호<br>사업게시번호                          |                 |
| 사업장 개시번호 A<br>0000000000<br>0000000000   | 사업장 산재변호<br><u>Proveccory</u><br>5 <del>21(8/221000</del> | 사업장 미금<br>                             | · 업제1모델선정<br>· 업제1모델선정<br>· 자금신형서작성<br>My Clean<br>· 통보서 보기<br>· 보조금지급신청<br>· 보조금입금확인                            | 대상구분<br>사업장명<br>사업장 관리번호<br>사업게시번호<br>설치소제지                 |                 |
| 사업장개시변·ㅎ A<br>0000000000<br>0000000000   | 사업장 산재변호<br><u>Presteoro</u><br>59101-591000              | 사업장 미급<br>                             | - 업제I모델선정<br>- 업제I모델선정<br>- 자급신형서작정<br>My Clean<br>- 통보서 보기<br>- 보조금입급확인<br>- 사업장정보                              | 대상구분<br>사업장명<br>사업장 관리번호<br>사업게시번호<br>설치소재지<br>근로자수         | 0 명             |
| 사업장 개시변·ㅎ A<br>00000000000<br>0000000000 | 사업장 산재변호<br>2000-00007<br>5200-0000                       | 사업장 마름<br>물건사람으로<br>물건사람으로             | 개 선계 확작성<br>- 업제I 모델선성<br>- 자금신철서작성<br>My Clean<br>- 통보서 보기<br>- 보조금지급신청<br>- 보조금입금확인<br>- 사업장정보<br>- 과기 지원내역 확인 | 대상구분<br>사업장명<br>사업장 관리번호<br>사업게시번호<br>설치소제지<br>근로자수<br>전화번호 |                 |

# (법인사업자) 업종 FAX번호

| ·망사고 고위험 참여신청서(1단겨 | 1)                  |  |
|--------------------|---------------------|--|
|                    | 참여사업장 정보(전체항목 필수입력) |  |
| 대상구분               | 지원횟수                |  |
| 사업장명               | 사업자등록번호             |  |
| 사업장 관리번호           | 법인등록번호              |  |

### 고 고위험(부분개선) 내역을 확연합니다

토그아웃

보조금지급

신청

|      | ☆ HOME > 참 | 여사업장용 > 참여신청서리 | <sup>5설</sup> > <u>사망사고 고위협(</u> | 부분개선) 토크 |
|------|------------|----------------|----------------------------------|----------|
| EP 2 | STEP 3     | STEP 4         | STEP 5                           | STEP 6   |

통보서

보기

자금신청서

작성

온라인구매 시스템

신입국에에 및 안전보건공단

보조금

입금확인

4

알림마당(공급업제)

- ④ 4대 사회보험 가입자 목록 및 산재완납증명서 하나의 파일로 업로드
- ③ 보조금 투자시 준수사항 및 이행확인 서약서
- ② 청렴서약서

[개인정보동의서, 중소기업 지원사업 정보활용 동의서](온라인 신청시 생략가능)

① 사업자등록증 사본(건설업의 경우 건설업 등록증),

| うべいないのといいます。     うべいないのといいます。     うべいないのといいます。     うべいないのといいます。     うべいないのといいます。     うべいないのといいます。     うべいないのといいます。     うべいないのといいます。     うべいないのといいます。     うべいないのといいます。     うべいないのといいます。     うべいないのといいます。     うべいないのといいます。     うべいないのといいます。     うべいないのといいます。     うべいないのといいます。     うべいないいたいます。     うべいないのといいます。     うべいないのといいたいのないのといます。     うべいないのといいのないのといます。     うべいないのといいのないのといます。     うべいないのといいのないのといいのないのといます。     うべいないのといいのないのといいのないのといいのないのといいのないのないのないのないのないのないのないのないのないのないのないのないのな                                                                                                    |                                                                                                    |                                                                                                   |                                                                                              |                                |                          |                                      |            |
|----------------------------------------------------------------------------------------------------|----------------------------------------------------------------------------------------------------|---------------------------------------------------------------------------------------------------|----------------------------------------------------------------------------------------------|--------------------------------|--------------------------|--------------------------------------|------------|
| 클린시업 안내     공급업체 정보 안내     알린미다(봅어시업장)     알린미다(봅급업和)     온격안구대 시스템       참여시입강용     // UPC/L2 고 위 당(부분기간) 사망사고 고위없(부분개안) 내역을 확인합니다.     ····································                                                                                                    | 클린사업장조성                                                                                                    | 지원                                                                                                |                                                                                              |                                |                          | 안                                    | 전보건공단      |
| 감이사업강용   사망사고 고위험(부분개선) 사망사고 고위험(부분개선) 내양을 확인합니다   고 교환     교비신철시약상 +   ▲ HOME > 참여사원장은 > 초양여성여자원 > 사장사고 교위합(부분개선) 대양을 확인합니다   고 교환     교환사업장(접체개선)   사장시고 고위험(부분개선) 사망사고 고위험(부분개선) 대양을 확인합니다   ▲ EOME > 참여사원장은 > 초양여성여자원 > 사장사고 교위합(부분개선) 또 한 가 대한 가 대한 가 대한 가 대한 가 대한 가 대한 가 대한                                                                                                    | 클린시업 안내                                                                                                    | 공급업체 정보안내                                                                                         | 알림마당(참여사업장)                                                                                  | 알림마당(공급)                       | 2제)                      | 온라인구매 시스템                            |            |
| 40 4 2 4 4 4 7   +   ● HOME > Explose > Explose | 참여사업장용                                                                                                    | 사망사고 고위                                                                                           | 험(부분개선) 사망                                                                                   | ·사고 고위험(부분개선) I                | 비역을 확인합니다.               |                                      | <b>FIE</b> |
| 평균시업 37 (전체 개신)   STEP 1   STEP 2   STEP 3   STEP 4   STEP 5   STEP 6     참양시고 고위함 (부분께<br>입   감이실경서<br>관심   함보서   통보서   보조금지급   보조금지급   보조금지급     합위지 29 시설   사업자 2018   ····································                                                                                                    | 참여신청서작성 +                                                                                                    |                                                                                                   |                                                                                              | ☆ HOME > 참어                    | 사업장용 > 참여신청서?            | <sup>다설 &gt;</sup> <u>사양사고 고위협(부</u> | 분개선) 도그어웃  |
| 신망시고 고양함(부분개)<br>(1)감이(찬장/1)압계/꼬열 신경<br>사망자금신청서<br>복성통보서<br>보기보조금가급<br>신장보조금<br>입금확인합방지양전시설(시스템<br>                                                                                                    | 클린사업장(전체개선)                                                                                                    | STEP 1                                                                                            | STEP 2                                                                                       | STEP 3                         | STEP 4                   | STEP 5                               | STEP 6     |
| 작성 작성 작성 보기 신경 입금확인   이동식크레인 / 교소작업<br>대 ····································                                                                                                    | 사망사고 고위형(부분개                                                                                                    | 참여신경서                                                                                             | 업체/모델                                                                                        | 자금신청서                          | 통보서                      | 보조금지급                                | 보조금        |
| 학학방지 않 적 시 여행 시 여행 시 여행 가 여행 가 여행 가 여행 가 여행 가 여행                                                                                                    | 이동식크레인 / 고소작업<br>대                                                                                                    | 작성                                                                                                | 선정                                                                                           | 작성                             | 보기                       | 신청                                   | 입금확인       |
| 산재예방시설자금 응자   사망사고 고위험 강어신청서(2단계)     개선계 확적성   ····································                                                                                                    |                                                                                                    |                                                                                                   |                                                                                              |                                |                          |                                      |            |
| 관련 계열경 성     관련 개열경부(+공통입력항목)       상업자등록증 사본     ····································                                                                                                    | 주락망시안전시설(시스템<br>비계)                                                                                                    |                                                                                                   |                                                                                              |                                |                          |                                      |            |
| 연체 모델선정 ····································                                                                                                    | 주락당시안선사열(시스템<br>비계)<br>산재예방시설자금 융자                                                                                                    | 사망사고 고위험                                                                                          | 참여신청서(2단계                                                                                    | )                              |                          |                                      |            |
| 사업자등록증 사본 호아보기   청혐의무 이행 및 사업자 숙지사항 서역서 찾아보기   성혐의무 이행 및 사업자 숙지사항 서역서 찾아보기   산업재해예방시설 본 증류 투자 시 준수사항<br>및 이행확인 서역서 관감 파업 관기 유류   보조금지급신청 4대 사회보험 가입자 목록   보조금입금확인 · · · · · · · · · · · · · · · · · · ·                                                                                                    | 주덕당시안선사즽(시스템<br>비계)<br>산재예방시설자금 융자<br>개선계획작성                                                                                                 | 사망사고 고위험                                                                                          | 참여신청서(2단계                                                                                    | )                              |                          |                                      |            |
| 정렬의무 이행 및 사업 자 숙지 사항 서 약서     찾아보기       My Clean     산업재해예방시설 보 CE 투자 시 준수사항<br>및 이행확인 서 약서     주어보기       보조금지급신청     4대 사회보형 가입자 록록     추어보기       보조금입금확인     * 첨부파일 크기는 104     이하만 첨부가능합니다.                                                                                                    | 주학왕사안선사열(시스템)<br>비계)<br>산재예방시설자금 융자<br>개선계획작성<br>업체! 모델선정                                                                                    | 사망사고 고위험                                                                                          | 참여신청서(2단계                                                                                    | )<br>관련 파일첨부(+;                | 공통입력향목)                  |                                      |            |
| 산업재해예방시설보 등급 투자 시 준수사항     찾아보기       통보서 보기     및 이행확인 서약서       보조금지급신청     4대 사회보험 가입자 목록       보조금입급확인     * 첨부파일 크기는 104                                                                                                    | 주택형시안선시설(시스템<br>비계)<br>산재예방시설자금 용자<br><b>내선계획작성</b><br>업체I모델선정<br>자금신청서작성                                                                    | <b>사망사고 고위험</b><br>사업자등록증 사본                                                                      | 참여신청서(2단계                                                                                    | )<br>관련 패일철부(+;                | 공통입력향목)                  | 찾아보기                                 |            |
| 통보서 보기     값 이행 확인 지 기지       보조금지급신청     4대 사회보험 가입자 록록     화아보기       보조금입금확인     * 첨부파일 크기는 10M     이하만 첨부가능합니다.                                                                                                    | 주락당시안선시설(시스템<br>비계)<br>산재예방시설자금 융자<br>개선계획작성<br>업체I 모델선정<br>자금신철서작성                                                                          | <b>사망사고 고위험</b><br>사업자등록증 사본<br>청렴의무 이행 및 A                                                       | 참여신청서(2단계                                                                                    | )<br>관련 패일첨부(+;                | 중통입력형목)                  | 찾아보기<br>찾아보기                         |            |
| 보조금지급신청 · · · · · · · · · · · · · · · · · · ·                                                                                                    | 주학형시반선사열(시스템<br>비계)<br>산재예방시설자금 용자<br><b>대선계획작성</b><br>업체I모텔선정<br>자급신철서작성                                                                    | 사망사고 고위험<br>사업자등록증 사본<br>청렬의무 미행 및 사<br>산업재해예방시설 !<br>미 이해 확인 사업서                                 | <b>참여신청서(2단계</b><br>************************************                                     | )<br>관련 파일첨부(+:<br>            | 공통입력향목)                  | 추아보기<br>찾아보기<br>찾아보기                 |            |
| 보조금입금확인 · · · · · · · · · · · · · · · · · · ·                                                                                                    | 주학형시반선시설(시스템<br>비계)<br>산재예방시설자금 융자<br><b>체선계획작성</b><br>업체I 모델선정<br>자급신철서작성<br><b>dy Clean</b><br>통보서 보기                                      | 사망사고 고위형<br>사업자등록증 사본<br>청렬의무 이행 및 서<br>산업재혜예방시설 !<br>및 이행확인 서역서                                  | <b>참여신청서(2단계</b><br>8 자 숙지사항서역서<br>2 도금 투자 시 준수사항                                            | )<br>관련 파일청부(+:                | 공통입력향목)                  | 찾아보기<br>찾아보기<br>찾아보기<br>찾아보기         |            |
|                                                                                                    | 주학형시반선사열(시스템<br>비계)<br>산재예방시설자금 용자<br><b>배선계획작성</b><br>업체I모델선정<br>자금신철서작성<br><b>4 y Clean</b><br>통보서 보기<br>보조금지급신철                           | 사망사고 고위형<br>사업자등록증 사본<br>청렬의무 이행 및 사<br>산업재해예방시설 !<br>및 이행확인 서역서<br>4대 시회보험 기업자                   | 참여신청서(2단계   ** 자 숙지사항 서약서   ** 자 숙지사항 서약서   ** 로록   ** 리록                                    | )<br>관련 패일철부(+:<br>[<br>[<br>[ | 공통입력향목)                  | 찾아보기<br>찾아보기<br>찾아보기<br>찾아보기         |            |
| 사업장정보 위와 같이 참여신청합니다.                                                                                                    | 주락당시안전시골(시스템<br>비계)<br>산재예방시설자금 융자<br>개선계획작성<br>집체I모델선정<br>자금신청서작성<br>My Clean<br>통보서 보기<br>보조금지급신청<br>보조금입금확인                               | 사망사고 고위형<br>사업자등록증 사본<br>청렬의무 이행 및 사<br>산업재해예방시설 !<br>및 이행확인 서약서<br>4대 시회보험 가입자<br>* 첨부파일 크기는 10  | 참여신청서(2단계     전 자 숙지사항 서약서     보 다 숙지사항 서약서     보 다 숙지사 준수사항     다 록록     1     이하만 철부가능합니다. | )<br>관련 파일첨부(+:<br>[           | 중통입력형목)                  | 찾아보기<br>찾아보기<br>찾아보기<br>찾아보기         |            |
|                                                                                                    | 주택형시안전시설(시스템<br>비계)<br>선재예방시설자금 용자<br><b>비전계획작성</b><br>업체I모델선정<br>자금신청서작성<br>Iy Clean<br>통보서 보기<br>보조금지급신청<br>보조금입금확인<br>사업장정보<br>과거 지원내역 확인 | 사망사고 고위험<br>사업자등록증 사본<br>청렵의무 이행 및 사<br>산업재해예방시설 !<br>및 이행확인 서역서<br>4대 사회보험 가입자<br>* 첨부파일 크기는 106 | 참여신청서(2단계   전 자 숙지사항 서약서   2   2   3   4   이하만 철부가능합니다.                                      | )<br>관련 패일청부(+:<br>            | <b>중통압력향목)</b><br>신철합니다. | 찾아보기<br>찾아보기<br>찾아보기<br>찾아보기         |            |

### 2. 참여신청서 작성(STEP1) 한국민사업장조성지원 산업객액영방 안전보건공단 공급업체 정보안내 알림마당(참여사업장) 온라인구매 시스템 클린사업 안내 알림마당(공급업체) 사망사고 고위험(부분개선) 사망사고 고위험(부분개선) 내역을 확인합니다 참여사업장용 참여신청서작성 ☆ HOME > 참여사업장용 > 참여신청서작설 > 사양사고 고위협(부분개선) 도그아웃 클린사업장(전체개선) STEP 2 STEP 5 STEP 6 STEP 1 STEP 3 STEP 4 사망사고 고위형(부분개 참여신경서 업체/모델 자금신청서 통보서 보조금지급 보조금 선) 작성 선정 작성 보기 신청 인금확이 이동식크레인 / 고소작업 CH · 추락방지안전시설(시스템 HI3I) • 산재예방시설자금 융자 사망사고 고위험 참여신청서(2단계) http://cleandev.kosha.or.kr/j... × \_\_\_\_ 개선계획작성 관련 파일첨부(\*공통입력 • 업체 / 모델선정 사업자들록증 사본 • 자금신청서작성 참여신청서 접수 휴대폰 인증 청렴의무 미행 및 사업자 숙지사항 서약서 My Clean 산업재해예방시설 보조금 투자 시 준수사항 및 이행확인 서약서 • 통보서 보기 4대 사회보험 가입자 목록 보조금지급신청 • 참여신청서 작설 시 등록한 담당자 휴대폰 SMS로 ★ 첨부파일 크기는 10MB 이하만 첨부가능합니다. 인증번호가 전송되었습니다. 휴대폰을 확인해주세요. - 보조금입금확인 - 사업장정보 위와 같이 참여신청합니 • 휴대폰 인증 후 참여신청서 접수가 완료됩니다. • 과거 지원내역 확인 취소 제충 > 참여사업장 서브메인 인증번호 입력 > ① 관련 파일 업로드 후, 제출버튼 클릭 시 SMS 문자발송 됨 - SMS 문자발송 시간이 10초~1분정도 소요될수 있음 6

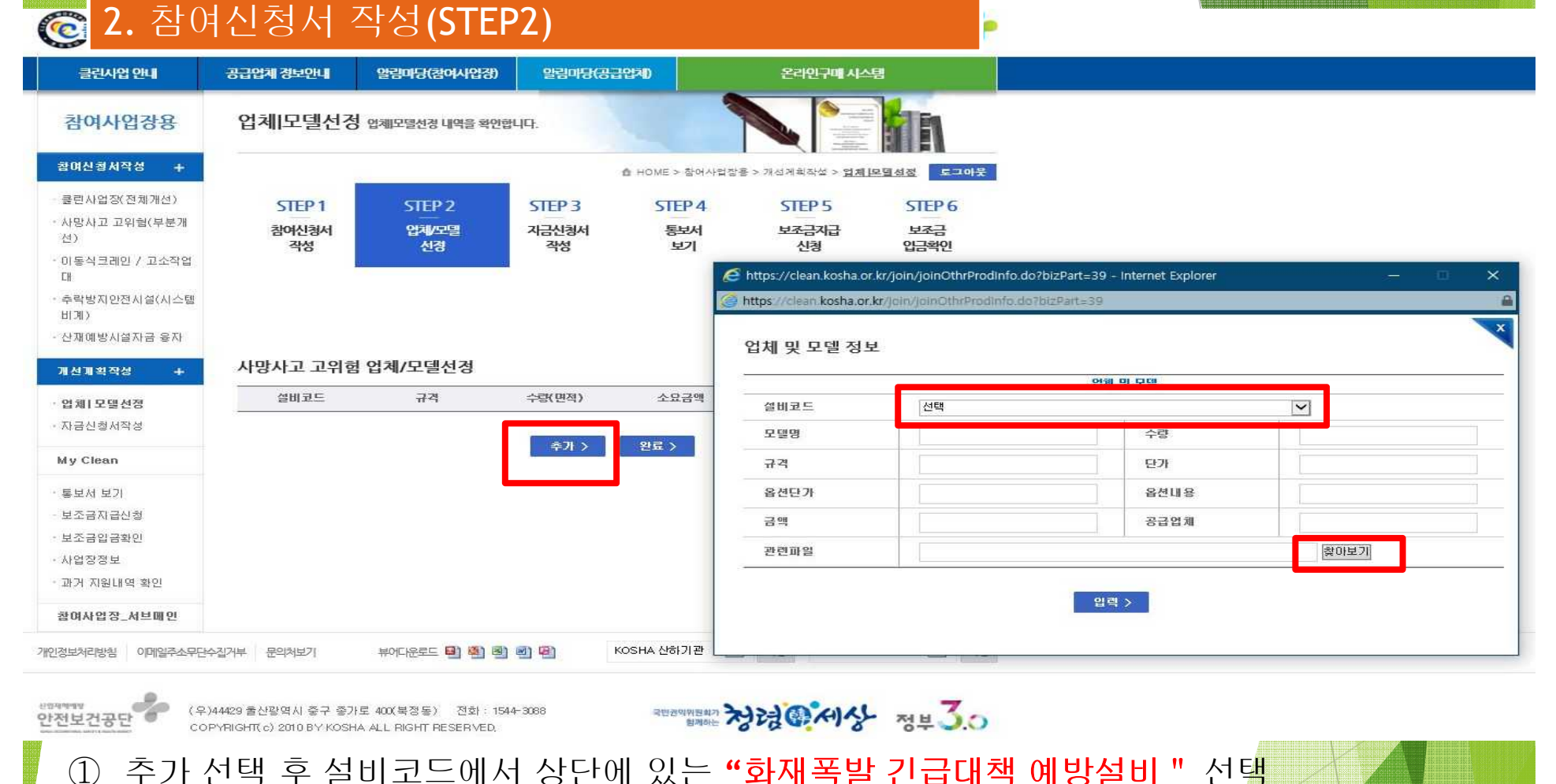

 ② 설비코드, 모델명, 수량, 규격, 단가, 금액, 공급업체, 관련파일은 필수입력사항(옵션은 옵션 사항이 있을 경우 입력)

7

③ 해당 내용 작성 후 관련파일에 파일첨부

- 견적서, 카다로그, 가격산정자료, [건설업] 도급계약서 사본, [제조업 등] 설치위치 사진대지을 하나의 파일로 첨부

## 2. 참여신청서 작성(STEP3)

| · 구매 발법   플록결정                                            | 신철구분                                                                                                    | 사망사고/고위험                                                                                                    |
|-----------------------------------------------------------|----------------------------------------------------------------------------------------------------|----------------------------------------------------------------------------------------------------|
| 업체   보델선정                                                 |                                                                                                    | 참여사업장 대표자 정보(전체화독 필수업력)                                                                                                    |
| 자글신철서작설                                                   | 대표자멸/생년월일                                                                                                    | 이메일                                                                                                    |
| My Olean                                                  | 휴대폰                                                                                                    | 자택전희                                                                                                    |
| · 롤보서 보기                                                  | 자택주소                                                                                                    | 우편번호 >                                                                                                    |
| · 설치확인요철                                                  | 1 <u>1</u>                                                                                                    |                                                                                                    |
| · 보조금지급신철                                                 | 사업장명                                                                                                    | 상여사험을 양조(전세골국 물구입되었)<br>사업자들로바호                                                                                                    |
| 보조금입금확인                                                   | 사업장 관디번호                                                                                                    | 법인등록번호                                                                                                    |
| · 사업잡정보                                                   | 사업잡 개시번호                                                                                                    | 흘 공사금액                                                                                                    |
| · 과거 지원내역 확인                                              | 전화번호                                                                                                    | FAX번호                                                                                                    |
| 참여사업작_서브메인                                                | 근로자수                                                                                                    | 업종                                                                                                    |
|                                                           | 소재지                                                                                                    |                                                                                                    |
|                                                           | 시치석비                                                                                                    | ····································                                                                                                    |
|                                                           |                                                                                                    |                                                                                                    |
|                                                           | 소재지                                                                                                    |                                                                                                    |
|                                                           | 소재지<br>                                                                                                    |                                                                                                    |
|                                                           | 소재지<br>                                                                                                    | 신청금액(세부활족 입력시 춘력)                                                                                                    |
|                                                           | 소재지                                                                                                    | 신철금액(세 <b>부</b> 활독 입력시 <b>초</b> 격)<br>보초신철금액                                                                                                    |
|                                                           | 소재지<br>총 소요금액<br>자체부담금액                                                                                                  | 신철금액(세 <b>부</b> 활독 읽러시 축격)<br>보조신철금액<br>묘자신철금액                                                                                                    |
|                                                           | 소재지<br>총 소요금액<br>자체부달금액                                                                                                  | 신청금액(세부활독 읽러시 춘격)<br>보조신청금액<br>묘자신청금액                                                                                                    |
|                                                           | 소재지<br>총 소요금액<br>자체부닭금액<br>"산업라전보                                                                                        | 신철금액(세부활독 입격시 초려)<br>보조신철금액<br>물자신철금액<br>건법" 제82조 제6할 및 "산업재해예발시설 자금 물자 및 보조지원사업 운업규정" 제8조, 제21조 또는<br>제28조의2에 따라 산업재해예발시설자금 지원을 신철합니다.                                                              |
| 자금신청서작성(                                                  | 소재지<br>총 소요금액<br>자체분담금액<br>~&업타전보<br>에서 최종 제출                                                                            | 신청금맥(세부활독 입력시 출력)<br>보초신청금액<br>월자신철금액<br>문자신철금액<br>건범" 제82조 제6함 및 "산업재해예받시설 자금 융자 및 보조지원사업 운업규정" 제8조, 제21조 또는<br>제28조의 2에 따라 산업재해예받시설자금 지원은 신청합니다.                                                   |
| 자금신청서작성(                                                  | 소재지<br>총 소요금액<br>자체분담금액<br>"산업 타진보<br>에서 최종 제출                                                                           | 신철금맥(세부활독 입려시 초려)<br>보조신철금액<br>료자신철금액<br>건범 * 체82조 체6할 및 *산업재해에발시설 자금 물자 및 보조지원사업 운영규정* 체8조, 체21조 또는<br>제28주의2에 따라 산업재해에발시설자금 지원을 신철합니다.                                                             |
| <b>자금신청서작성(</b><br>전재지 및 작성대                              | <sup>소재지</sup><br>* 소요금액<br>자제분담금액<br>*산업마전로<br>이서 최종 제출                                                                 | 신청금맥(세부활독 입력시 출력)<br>보조신청금맥<br>료자신청금맥<br>건법* 제82조 제6할 및 "산업재핵에받시설 자금 융자 및 보조지원사업 운업규정* 제8조, 제21조 또는<br>제28조의 2에 따라 산업재핵에받시설자급 지원을 신청합니다.                                                             |
| <b>자금신청서작성(</b><br>전재지 및 작성니                              | 소재지<br>초 소요금액<br>자제포달금액<br>"산업라진보<br>에서 최종 제출                                                                            | 신철금액(세부활독 입력시 출력)<br>보초신철금액<br>물자신철금액<br>건범" 제62조 제6할 및 "산업재해예발시설 자금 묘자 및 보조지원사업 운업규정" 제9조, 제21조 또는<br>제28조의2에 따라 산업재해예발시설자금 지원을 신철합니다.<br>신청인 (서 명)                                                 |
| <mark>다금신청서작성(</mark><br>도재지 및 작성니<br>도요금액 및 부담           | <sup>소재지</sup><br><sup>초 소요금액</sup><br><sup>*상업 환전로<br/>"상업 환전<br/>에서 최종 제출<br/>내용 확인<br/>다금액 확인 후</sup>                 | 신청금액(세우화독 입려시 초려)     보조신철금액     료자신청금액     건범* 체82조 체6할 및 *산업재해에받시설 자금 융자 및 보조지원사업 운영규정* 체8조, 체외조 또는 체28조의 2에 따라 상업재해예받시설자금 지원을 신청한니다.     신청인     신청인     신청인     자금     한국산업안전 보건공단 이사장 귀하        |
| 다금신청서작성(<br>는재지 및 작성니<br>는요금액 및 부담                        | <sup>소재지</sup><br><sup>* 소요금액</sup><br><sup>* 산업 라즈 로<br/><sup>* 산업 라즈 로<br/>에서 최종 제출<br/>내용 확인<br/>다금액 확인 후</sup></sup> | 신청금액(세우함목 읽려시 초려)       보조신철 금액       료자신철금액       건범" 제82조 제6할 및 "산업재핵에받시설 자금 융자 및 보조지원사업 운영규정" 제8조, 제외조 또는<br>제28조의 2에 따라 산업재핵에받시설자금 지원은 신청합니다.       신청인       신청인       사 명)       자금신청서를 계층합니다. |
| <mark>다금신청서작성(</mark><br>소재지 및 작성니<br>소요금액 및 부담<br>신청서 제출 | <sup>초 소요</sup> 금액<br><sup>초 소요</sup> 금액<br><sup>*</sup> 산업 환전로<br><sup>*</sup> 산업 환전<br>에서 최종 제출<br>내용 확인<br>남금액 확인 후   | 신청금액(세우화독 외력시 초려)     보조신철금액     료자신철금액     건법* 제82도 제6할 및 "산업재해에받시설 자금 융자 및 보조지원사업 운영규정" 제8도, 체21도 또는<br>제28도의 2에 따라 산업재해예받시설자금 지원을 신철합니다.     신청인   (서 명)     자금신철서를 제출합니다.                        |

- ③ 해당 화면이 표출되어야 정상 제출
- ② 진행상황 해당내용이 없습니다.

### ① 통보서 보기**(STEP4)**

3.

|                                                                                                    | (31694)                           |                                              |                                   |                            |                       |                          |    |
|----------------------------------------------------------------------------------------------------|-----------------------------------|----------------------------------------------|-----------------------------------|----------------------------|-----------------------|--------------------------|----|
| 클린사업장조성기                                                                                                    | 지원                                |                                              |                                   |                            | 4<br>0                | 24세예행<br>산전보건공단          |    |
| 클린사업 안내                                                                                                    | 공급업체 흥보안내                         | 알림마당(참여사업장)                                  | 알림마당(공급입지                         |                            |                       |                          |    |
| 참여사업장용                                                                                                    | 통보서 보기 통                          | 특보서 보기 내역을 확인합니다                             | 6                                 |                            |                       |                          |    |
| 함며신청서작성                                                                                                    |                                   |                                              |                                   | ✿ HOME > 촬영사업질             | '용 > My Clean > 톨     | 보세 보기 로그아웃               |    |
| 사망사고 고위험(부분개<br>선)<br>클린사업장(전체개선)<br>이동식크레인 / 고소작업<br>대                                                                              | STEP 1<br>참여신청서<br>작성             | STEP 2<br>업체/모델<br>선경                        | STEP 3<br>자급신청서<br>작성             | STEP 4<br>통보서<br>보기        | STEP 5<br>보조금지급<br>신청 | STEP 6<br>보조금<br>임금확인    |    |
| 추락방지안전시설(시스템<br>비계)                                                                                                    |                                   |                                              |                                   |                            |                       |                          |    |
| 추락방지안전시설(시스템<br>비계)<br>산재예방시설자금 융자                                                                                                   |                                   |                                              |                                   |                            |                       |                          | _  |
| 추락받지안전시설(시스템<br>비계)<br>산재예방시설자금 응자<br>해선계획작성                                                                                         | 214                               | 행상황 해당                                       | 당내용이 없습니다.                        |                            |                       |                          | _  |
| 추락받지안전시설(시스템<br>비계)<br>산재예방시설자금 응자<br><b>태선계획작성</b><br>업체1모델선정<br>자금신형서작성                                                            | <sup>전행</sup><br>결정내역 및 통탁        | 행상황 해5<br>건 <b>서</b>                         | 당내용이 없습니다.                        |                            |                       |                          | -8 |
| 추락방지안전시설(시스템<br>비계))<br>산재예방시설자금 중자<br>대선계획작성<br>집체[모델선정<br>자급신형서작성                                                                  | <sup>진행</sup><br>결정내역 및 통보<br>결정  | 행상황 해당<br><b>건서</b><br>양일자                   | 당내용이 없습니다.<br>투자완료기한              | 결정내역확인                     |                       | 통보서확인                    | -  |
| 추락방지안전시설(시스템<br>비계))<br>산재예방시설자금 응자<br>1선계획작성<br>업체 모델선정<br>자금신형서작성<br>ty Clean +<br>동보서 보기                                          | <sup>진행</sup><br>결정내역 및 통트<br>결강  | 행상활 해5<br><b>건서</b><br>명일자                   | 당내용이 없습니다.<br>투자완료기한              | 결정내역확인<br>결정내역보기           | 2                     | 동보서확인<br>통보서보기 >         |    |
| 추락방지안전사실(시스템<br>비계)<br>신재예방시설자금 응자<br>태선계획작성<br>대선계획작성<br>3월 15월 전쟁<br>자금신청서작성<br>4 <u>7 Clean +</u><br>통보서 보기<br>보조금지급신청<br>보조금입금확인 | 전행<br>결정내역 및 통트<br>결정<br>보완(보류)요청 | <sup>변상황</sup> 해 (<br><b>건서</b><br>영일자<br>현황 | 당내용이 없습니다.<br><b>투자완료기</b> 한      | 결정내역확인<br>결정내역보기           | 2                     | 통보서확인<br>통보서보기 >         |    |
| 추락받지안전사실(시스템<br>비계)<br>신재예방시설자금 응자<br>태선계획작성<br>대선계획작성<br>지금신청서작성<br>시ý Clean +<br>통보서 보기<br>보조금지급신청<br>보조금집금확인<br>사업장정보             | 전행<br>결정내역 및 통트<br>결정<br>보완(보류)요청 | 행상황 해당<br><b>건서</b><br>양일자<br>현황<br>상세대용     | 당내용이 없습니다.<br><b>투자완료기한</b><br>파일 | 결정내역확인<br>결정내역보기<br>도<br>도 | >                     | 통보서확인<br>통보서보기 ><br>완료기한 |    |

8